## Příklad MS Dynamics NAV – Vytváření upomínek a penále po procvičení problematiky ve výuce (semináři)

| Vytvořil       | : | Jaromír Skorkovský, KPH, ESF.MU Brno, Czech Republic |
|----------------|---|------------------------------------------------------|
| Datum          | : | 14.10.2019                                           |
| Důvod          | : | školení, interní materiál                            |
| Databáze       | : | MS Dynamics NAV 2018                                 |
| Určeno pro     |   | pro toho komu je to určeno                           |
| Další možnost  | : | Procvičování v semináři                              |
| PWP prezentace | : | Prezentace mající vazbu na upomínky a penále         |

Přiklad navazuje na příklad Upomínka a penále 20191007, který je uložen ve studijních materiálech a byl probírán den 7.10.2019 od 14:00 do 16:00.

## Příprava dat a objektů

- 1. Vytvoříme nového zákazníka (vyhledávací okno->Zákaznici->Přehled zákazníků->ikony Nový nebo Ctrl-N ->výběr šablony=Zákazník DOMÁCÍ->OK
- 2. Odskok na nově vytvořenou kartu (v naší databázi Z00010) a doplňte název-> ESF software
- 3. Do pole Kód platební zadejte nově vytvořenou podmínku 1M (v tabulce Platební podmínky dejte Nový a podmínky vytvořte novou podmínku.

| Kód    | Výpočet<br>splatnosti | Výpočet<br>skonto data | Sleva % | Výp<br>sko | Popis     |
|--------|-----------------------|------------------------|---------|------------|-----------|
| 14 DNŮ | 14D                   |                        | 0       |            | Do 14 dnů |
| 1M     | 1M                    |                        | 0       |            | Do měsíce |

- 4. V záložce Platby zobrazte více polí (ikona vpravo dole) a do pole Kód platební podmínky zadejet DOMÁCÍ výběrem s pomocí myši a potvrďte OK
- 5. Nastavte Pracovní datum na 1.1.2020 :

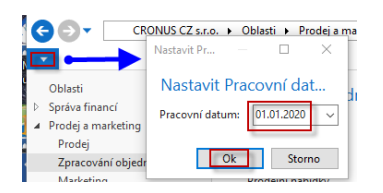

6. Menu ->Prodej a Marketing ->Zpracování objednávek Prodejní faktury->Nový->Do pole Název zákazníka zadejte kód nově vytvořeného zákazníka Z00010 a do řádků prodej služby tak jak je to uvedeno ve formuláři níže. Zúčtovací datum dokladu je 1.1.2020, Datum splatnosti 1.2.2020.

| Řádky  |             |                         |            |                      |                                          |                                            |
|--------|-------------|-------------------------|------------|----------------------|------------------------------------------|--------------------------------------------|
| 🎹 Řáde | k 🔹 🎢 Najît | Filtr 🛛 🛼 Vymazat filtr |            |                      |                                          |                                            |
| Тур    | Číslo       | Popis                   | Kód lokace | Množství Kód<br>jedr | d měrné Jednotková cena<br>notky bez DPH | Řádková sleva % Částka na řádku<br>bez DPH |
| Účet   | 602320      | Servisní smlouva -      | prodej     | 1 HOE                | DINA 1 000,00                            | 1 000,00                                   |

- 7. Fakturu zaúčtuje klávesou F9.
- 8. V podmínkách upomínky, které najdete nejrychleji s pomocí vyhledávacího okna (hledáte řezětec Podmínky upomínky) zobrazíte podmínky a případně nastavte parametry jak je uvedeno v dalším formuláři.

| Podmínky | y upomínky 🔹         |                       |             |              | Typ filtrov | vání (F3) Kód            |
|----------|----------------------|-----------------------|-------------|--------------|-------------|--------------------------|
|          |                      |                       |             |              |             |                          |
| Kód      | Popis                | Max.počet<br>upomínek | Účt<br>úrok | Účt<br>popl  | Účt<br>popl | Minimální částka<br>(LM) |
| CIZÍ     | Zahraniční zákazníci | 0                     |             |              |             | 0,00                     |
| DOMÁCÍ   | Domácí zákazníci     | 4                     |             | $\checkmark$ |             | 100,00                   |

9. Na liště zvolte ikonou Úrovně jejich nastavení a upravte Lhůty odkladu vždy na 5 dnů (5D). Potvrďte OK.

| Číslo 🔺 | Lhůta<br>odkladu | Výpočet<br>splatnosti | Výp<br>pen | Poplatek (LM) |
|---------|------------------|-----------------------|------------|---------------|
| 1       | 5D               |                       |            | 190,00        |
| 2       | 5D               |                       |            | 380,00        |
| 3       | 5D               |                       |            | 560,00        |
|         |                  |                       |            |               |

10. Nastavte pracovní datum na 7.2.2020 (Splatnost je 1.2. +5 dní odklad=6.2., takže první upomínku musíme vytvořit až 7.2.2020. Ve vyhledávacím okně najděte Upomínky a následně na liště ikonu Vytvořit upomínky. Nastavte data, tak jak je uvedeno níže ve formuláři a potvrďte OK.

| Možnosti                        |            |   |
|---------------------------------|------------|---|
| Zúčtovací datum:                | 07.02.2020 | ~ |
| Datum dokladu:                  | 07.02.2020 | ~ |
| Pouze částky se splatným saldem | : 🗹        |   |
| Zahrnout pozdržené položky:     |            |   |
| Použít úroveň hlavičky:         |            |   |
| Zákazník                        |            |   |
| Zobrazit výsledky:              | _          |   |

11. Vytvořenou upomínku zobrazte ikonou Úpravy. Pokud není ve formuláři pole Částka, tak toto pole zobrazte (pravé tlačítko myši). Zde uvádíme pouze řádky upomínky:

| Řádky    |              |                   |                  |                    |        |                     |                                |          |              |                    |
|----------|--------------|-------------------|------------------|--------------------|--------|---------------------|--------------------------------|----------|--------------|--------------------|
| 🗲 Funkce | - 🎢 Najît Fi | ltr 🛛 🛼 Vymazat f | iltr             |                    |        |                     |                                |          |              |                    |
| Тур      | Číslo        | Typ dokladu       | Číslo<br>dokladu | Zúčtovací<br>datum | Částka | Datum<br>splatnosti | Popis                          | Zůstatek | Částka úroku | Úroveň<br>upomínky |
| Položka  | záka         | Faktura           | 103046           | 01.01.2020         |        | 01.02.2020          | Faktura 1005                   | 1 100,00 |              | 1                  |
|          |              |                   |                  |                    |        |                     |                                |          |              |                    |
| Účet     | 644100       |                   |                  |                    | 190,00 |                     | Poplatek                       |          |              |                    |
|          |              |                   |                  |                    |        |                     |                                |          |              |                    |
|          |              |                   |                  |                    |        |                     | Uhraďte platbu ve výši 1 309,0 | 0 co mož |              |                    |

- 12. Upomínku vydejte ikonou Vydání na liště upomínky a potvrďte OK.
- 13. Nastavte pracovní datum na 13.2. Jde o to, že 7.2.+5D=12.2., takže druhou upomínku generujeme dne 13.2.2020. Postup bude stejný jako u předchozího vytváření, pouze nastavte v příslušných oknech (viz okno v bodě 10) datum na 13.2.2020. Vytvořenou upomínku si prohlédněte a Vydejte. Pře vydáním vypadá upomínka druhé úrovně takto:

| Řádky     |              |                           |                  |                    |        |                     |                                      |          |              |                    |
|-----------|--------------|---------------------------|------------------|--------------------|--------|---------------------|--------------------------------------|----------|--------------|--------------------|
| 🗲 Funkce  | • 🥂 Najít Fi | l <b>tr</b> 🛛 🛼 Vymazat f | iltr             |                    |        |                     |                                      |          |              |                    |
| Тур       | Číslo        | Typ dokladu               | Číslo<br>dokladu | Zúčtovací<br>datum | Částka | Datum<br>splatnosti | Popis                                | Zůstatek | Částka úroku | Úroveň<br>upomínky |
| Položka z | áka          | Faktura                   | 103046           | 01.01.2020         |        | 01.02.2020          | Faktura 1005                         | 1 100,00 |              | 1                  |
|           |              |                           |                  |                    |        |                     |                                      |          |              |                    |
| Účet      | 644100       |                           |                  |                    | 190,00 |                     | Poplatek                             |          |              |                    |
|           |              |                           |                  |                    |        |                     |                                      |          |              |                    |
|           |              |                           |                  |                    |        |                     | Uhraďte platbu ve výši 1 309,00 co m | iož      |              |                    |

14. Nastavte pracovní datum na 19.2.2020, protože 13.2.+ 5D (odklad) =18.2., takže můžeme vytvářet upomínku 3 úrovně až po tomto dni. Opět upomínku vytvoříte stejně jako předchozí dvě. Poslední upomínku vydejte a prohlédněte (Ctrl-F7) si položky zákazníka Z00010. Na níže uvedených obrázcích vidíte řádky upomínky 3 úrovně k datu 19.2.2020 a následně položky zákazníka po vydání této upomínky.

| Řádky       |         |       |             |                  |                    |        |                     |                                     |          |              |                    |
|-------------|---------|-------|-------------|------------------|--------------------|--------|---------------------|-------------------------------------|----------|--------------|--------------------|
| Funkce *    | 🛍 Najît | Filtr | 🏹 Vymazat f | iltr             |                    |        |                     |                                     |          |              |                    |
| Тур         | Číslo   |       | Typ dokladu | Číslo<br>dokladu | Zúčtovací<br>datum | Částka | Datum<br>splatnosti | Popis                               | Zůstatek | Částka úroku | Úroveň<br>upomínky |
| Položka zák | a       |       | Faktura     | 103046           | 01.01.2020         |        | 01.02.2020          | Faktura 1005                        | 1 100,00 |              | 3                  |
|             |         |       |             |                  |                    |        |                     |                                     |          |              |                    |
| Položka zák | a       |       | Upomínka    | 105001           | 07.02.2020         |        | 07.02.2020          | Upomínka 1001                       | 209,00   |              | 2                  |
|             |         |       |             |                  |                    |        |                     |                                     |          |              |                    |
| Položka zák | a       |       | Upomínka    | 105002           | 13.02.2020         |        | 13.02.2020          | Upomínka 1002                       | 418,00   |              | 1                  |
|             |         |       |             |                  |                    |        |                     |                                     |          |              |                    |
| Účet        | 644100  |       |             |                  |                    | 560,00 | )                   | Poplatek                            |          |              |                    |
|             |         |       |             |                  |                    |        |                     |                                     |          |              |                    |
|             |         |       |             |                  |                    |        |                     | Toto je upomínka číslo 3.           |          |              |                    |
|             |         |       |             |                  |                    |        |                     | Váš účet byl odeslán našemu právním | u        |              |                    |

| Zúčtovací<br>datum | Typ dokladu | Číslo<br>dokladu | Zálo | Typ platby<br>předem/zál | Číslo<br>zákazníka | Zpráva pro<br>příjemce | Popis         | Kód měny | Původní<br>částka | Částka   | Zůstatek | Datum<br>splatnosti |
|--------------------|-------------|------------------|------|--------------------------|--------------------|------------------------|---------------|----------|-------------------|----------|----------|---------------------|
| 19.02.2020         | Upomínka    | 105003           |      |                          | Z00010             |                        | Upomínka 1005 |          | 616,00            | 616,00   | 616,00   | 19.02.2020          |
| 13.02.2020         | Upomínka    | 105002           |      |                          | Z00010             |                        | Upomínka 1002 |          | 418,00            | 418,00   | 418,00   | 13.02.2020          |
| 07.02.2020         | Upomínka    | 105001           |      |                          | Z00010             |                        | Upomínka 1001 |          | 209,00            | 209,00   | 209,00   | 07.02.2020          |
| 01.01.2020         | Faktura     | 103046           |      |                          | Z00010             |                        | Faktura 1005  |          | 1 100,00          | 1 100,00 | 1 100,00 | 01.02.2020          |

Vytvoříme penále pro zákazníka Z00010, který nám neplatí ani po třech upomínkách. Ve vyhledávacím poli najdete díky vloženému řetězci "penále" stránku, kde se penále vytváří. Je potřeba nastavit pracovní datum tak, aby Lhůta odkladu =5D. Splatnost penále je pak 1M po jeho vystavení. Období penále e využívá pro výpočet částky. Pro tento příklad nastavte Minimální částku na 20, protože pro Z00010 bude vypočítaná částka úroku 20,62 a hodnota v tomto akceptuje částky úroků do 21,99. Pro hodnotu 21 se Penále automaticky pro Z00010 už nevytvoří. Pracovní datum nastavte na 1den 26.2.2020, což je den po datu spočítaném takto: 19.2. (splatnost) +5D (lhůta odkladu)

| 1,5 DOM. · 1,5 %       | pro domácí zákaz     | níky                      | •                |
|------------------------|----------------------|---------------------------|------------------|
| Obeche                 |                      |                           | ~                |
| Kód:                   | 1,5 DOM.             | Metoda výpočtu penále:    | Průměrné denní 🗸 |
| Popis:                 | 1,5 % pro domácí zá… | Období penále (dny):      | 30               |
| Popis řádku:           | %4% penále %6        | Výpočet splatnosti:       | 1M               |
| Minimální částka (LM): | 20,00                | Lhůta odkladu:            | 5D               |
| Poplatek (LM):         | 0,00                 | Účtovat úrok:             | $\checkmark$     |
| Sazba úroku:           | 1,5                  | Účtovat poplatek:         | $\checkmark$     |
| Výpočet penále:        | Otevřené položky 🗸 🗸 | Poplatek řádku do penále: |                  |
|                        |                      |                           |                  |
|                        |                      |                           | Ok               |

Penále se pak vytváří takto:

| AKCE | NAVIO              | SACE | SESTAVY            |                             |            |          |          |              |                             |                      |
|------|--------------------|------|--------------------|-----------------------------|------------|----------|----------|--------------|-----------------------------|----------------------|
| znam | Vytvořit<br>penále | Navr | hnout řádky penále | Aktualizovat<br>text penále | Statistika | Poznámky | Zákazník | Vydání       | Zákazník -<br>splatné saldo | Testovací<br>sestava |
|      |                    |      | Vytvořit           |                             |            | Penále   |          | Vydání       | Sestava                     | Tisk                 |
| Î    | Penále             |      |                    |                             |            |          |          |              |                             |                      |
|      | Číslo              |      | Číslo<br>zákazníka | Název                       |            | Kód n    | něny     | Částka úroku | Přířazené<br>ID uživatele   |                      |
|      |                    |      |                    |                             |            |          |          | Není co      | zobrazit v tomto            | pohledu.             |

| Možnosti           |              |              |  |  |  |  |  |  |  |
|--------------------|--------------|--------------|--|--|--|--|--|--|--|
| Zúčtovací datum:   | 26.02.2020 ~ |              |  |  |  |  |  |  |  |
| Datum dokladu:     |              | 26.02.2020 ~ |  |  |  |  |  |  |  |
| Zákazník           |              |              |  |  |  |  |  |  |  |
| Zobrazit výsledky: |              |              |  |  |  |  |  |  |  |
| 🗙 Kde Číslo        | ▼ je         | Z00010       |  |  |  |  |  |  |  |

Řádky penále:

| Řádky        |            |                    |                  |                    |                     |                                         |                  |              |  |
|--------------|------------|--------------------|------------------|--------------------|---------------------|-----------------------------------------|------------------|--------------|--|
| 🗲 Funkce 💌   | 👫 Najît Fi | iltr 🛛 🖳 Vymazat f | iltr             |                    |                     |                                         |                  |              |  |
| Тур          | Číslo      | Typ dokladu        | Číslo<br>dokladu | Zúčtovací<br>datum | Datum<br>splatnosti | Popis                                   | Zbývající částka | Částka úroků |  |
| Položka zák  | (a         | Faktura            | 103046           | 01.01.2020         | 01.02.2020          | 1,5% penále 916,67                      | 1 100,00         | 13,75        |  |
| Položka zák  | (a         | Upomínka           | 105001           | 07.02.2020         | 07.02.2020          | 1,5% penále 132,37                      | 209,00           | 1,99         |  |
| Položka zák  | (a         | Upomínka           | 105002           | 13.02.2020         | 13.02.2020          | 1,5% penále 181,13                      | 418,00           | 2,72         |  |
| Položka záka |            | Upomínka           | 105003           | 19.02.2020         | 19.02.2020          | 1,5% penále 143,73                      | 616,00           | 2,16         |  |
|              |            |                    |                  |                    |                     |                                         |                  |              |  |
|              |            |                    |                  |                    |                     |                                         |                  |              |  |
|              |            |                    |                  |                    |                     | Zaplaťte celkovou částku ve výši 2 365, |                  |              |  |
|              |            |                    |                  |                    |                     |                                         |                  |              |  |

Ukázky výpočtu prvního řádku penále: 13,56 je 1,5% z částky 916,67.

| Zúčtovací<br>datum | Typ dokladu | Číslo<br>dokladu | Zálo | Typ platby<br>předem/zál | Číslo<br>zákazníka | Zpráva pro<br>příjemce | Popis         | Kód měny | Původní<br>částka | Částka   | Zůstatek | Datum<br>splatnosti |
|--------------------|-------------|------------------|------|--------------------------|--------------------|------------------------|---------------|----------|-------------------|----------|----------|---------------------|
| 26.02.2020         | Penále      | 106001           |      |                          | Z00010             |                        | Penále 1044   |          | 22,69             | 22,69    | 22,69    | 26.03.2020          |
| 19.02.2020         | Upomínka    | 105003           |      |                          | Z00010             |                        | Upomínka 1005 |          | 616,00            | 616,00   | 616,00   | 19.02.2020          |
| 13.02.2020         | Upomínka    | 105002           |      |                          | Z00010             |                        | Upomínka 1002 |          | 418,00            | 418,00   | 418,00   | 13.02.2020          |
| 07.02.2020         | Upomínka    | 105001           |      |                          | Z00010             |                        | Upomínka 1001 |          | 209,00            | 209,00   | 209,00   | 07.02.2020          |
| 01.01.2020         | Faktura     | 103046           |      |                          | Z00010             |                        | Faktura 1005  |          | 1 100,00          | 1 100,00 | 1 100,00 | 01.02.2020          |